此文章将会根据不同厂商的 SDK 的接入方式逐步分析,进而梳理出最为精简的 接入方式,同时说明各个接入配置的细节问题

## 一 接入准备工作

关于组件的基本配置将会全部打包到 aar 中的 AndroidManifest 中,用户只需要手动配置一些与包名相关的权限配置

#### 1.1 小米

#### 混淆配置

基于 aar 整体打包的方式

#### AppID 和 APPKey 本地配置

```
<meta-data
android:name="XIAOMI_APP_ID"
android:value="${XIAOMI_APP_ID}"/>
```

```
<meta-data
android:name="XIAOMI_APP_KEY"
android:value="${XIAOMI_APP_KEY}"/>
```

#### Android Manifest 配置

#### UpsPushReceiver 配置

#### 1.2 魅族

#### AppID 和 APPKey 本地配置

```
<meta-data
android:name="MEIZU_APP_ID"
```

```
android:value="${MEIZU_APP_ID}"/>
```

```
<meta-data
android:name="MEIZU_APP_KEY"
android:value="${MEIZU_APP_KEY}"/>
```

## Android Manifest 配置

```
\scriptstyle <uses-permission android:name="com.meizu.c2dm.permission.RECEIVE" / >
```

```
<uses-permission
```

android:name="\${PACKAGE\_NAME}.permission.C2D\_MESSAGE"/>

#### UpsPushReceiver 配置

## 1.3 华为

#### AppID 和 APPKey 本地配置

```
<!-- APPID 华为移动服务配置 请将 value 替换成实际的 appid -->
<meta-data
android:name="com. huawei. hms. client. appid"
android:value="此处为华为开发者联盟为开发者应用分配的 appid"
/>
```

## Android Manifest 配置

```
<!-- 华为个性化配置 需要到应用的主 manifest 中去配置--->
<!-- the following 2 ${your packageName} should be changed to
your package name -->
<permission
```

```
android:name="${your packageName}.permission.MIPUSH_RECEIVE"
android:protectionLevel="signature" />
<uses-permission android:name="${your
packageName}.permission.MIPUSH_RECEIVE" />
```

```
<!-- 华为移动服务配置,将 xxx 替换为实际包名 -->
   def content in the set of the set of t
```

```
android:grantUriPermissions="true" >
</provider>
```

## UpsPushReceiver 配置

## 二 统一推送配置

AndroidManifest 配置

```
</receiver>
```

# 三 通知栏消息点击行为分析

现在各个厂商目前支持以下四种类型,具体使用方式详见各个平台的服务端参 考文档

- <u>魅族,提供 JavaSDK</u>
- <u>小米,提供 JavaSDK</u>
- <u>华为,只提供 api 接口参数需要自己组装</u>

**NOTE:** 目前我们已经根据各个平台提供的策略,重新设计魅族统一推送平台的 通知栏消息点击策略,目前有以下五种,对应各个平台的策略如下表:

| 通知栏行为              | 魅<br>族 | 小<br>米 | 华<br>为 | 说明                                                               |
|--------------------|--------|--------|--------|------------------------------------------------------------------|
| 打开应用               | 支<br>持 | 支<br>持 | 支<br>持 | 无                                                                |
| 打开应用页<br>面         | 支<br>持 | 支<br>持 | 不支持    | 魅族只需传递 Activity 名称,小米需要传递转换后的 intentUri                          |
| 打开 Web 页<br>面      | 支持     | 支<br>持 | 支<br>持 | 只需填写 web url 地址即可                                                |
| 打开自定<br>Intent URI | 支<br>持 | 支<br>持 | 支持     | 魅族可通过打开 URL 功能实现,小米可通过打开应用<br>内页面传递转换的 intentURI,华为通过自定义点击<br>行为 |
| 应用客户端<br>自定义       | 支<br>持 | 支<br>持 | 不支持    | 魅族支持客户端自定义功能,小米可通过不指定<br>notifyEffect 实现                         |

## 统一传参方式

传参的方式目前有两种方式

 当执行打开应用,打开应用内页面时,将参数通过 intent 的方式传递给 Activity,开发者通过 getIntent().getStringExtra("key")方式获取 因此只需要在组建 intent uri 时将参数值以 key-value 方式拼装即可, 如下:

intent:#Intent;component=com.meizu.upspushdemo/.TestActivity;S.key=va
lue;end

 当点击通知栏时,将参数回调给开发者,开发者在只需在 onNotificationArrived,onNotificationClicked时接收参数,在应用 客户端自定义时,这种方法较为适用开发者。在接收到该自定义参数 时,自行决定后续动作

## 3.1 打开应用

- 魅族
  - 。 点击动作: 打开应用
  - 小米
    - 。 点击动作: 打开应用
- 华为
  - 。 点击通知: 打开应用
  - 。 后续动作: 直接打开应用

## 3.2 打开应用内页面

- 魅族
  - 。 点击动作: 打开应用页面
  - 。 页面名称: 打开页面只需要填写应用页面的全路径名称,例如 com. meizu. upspushdemo. TestActivty
- 小米
  - 。 点击动作: 打开应用内指定页面
  - 。 页面地址: intent Uri

通过如下代码打开页面需要获取 Intent uri,具体获取方法如下:

```
Intent intent = new Intent(this, TestActivity.class);
intent.putExtra("key", "value");
UpsLogger.i(this, "intent uri
"+intent.toUri(Intent.URI_INTENT_SCHEME));
```

得到 Intent uri 字符传如下:

intent:#Intent;component=com.meizu.upspushdemo/.TestActivity;S.key=va
lue;end

## 3.3 打开 web 页面

- 魅族
  - 。 点击动作: 打开 URI 页面
  - 。 Url: 标准 URI 格式如下: https://www.baidu.com
- 小米
  - 。 点击动作: 打开网页
  - 。 Url: 标准 URI 格式如下: https://www.baidu.com
- 华为
  - 。 点击通知:打开网页
  - 。 输入网址:标准 URI 格式如下: https://www.baidu.com

## 3.4 应用客户端自定义

目前仅仅魅族与小米支持

- 魅族
  - 。 点击动作: 应用客户端自定义
  - 。 自定义内容: 完全由用户填写

- 小米
  - 。 点击动作: 由应用客户端自定义
  - 。 传输数据: 由用户自己填写

NOTE:由于小米不提供远程仓库支持,ups\_pushsdk 不会将 MiPush\_SDK\_Client\_3\_4\_5.jar 包含进最终的 aar 包中,此时需要开发者自己 手动将此 jar 包引入到自己的工程中

• 小米服务端客户端自定义 API 使用方式

在推送时只要不指定 notify\_effect,即是代表自定义动作 服务端推送代码如下

```
/**
* 创建自定义消息内容的格式
* **/
private static Message buildCustomMessage() throws Exception {
   //自定义消息体
   String messagePayload = "This is a message";
   String title = "notification title";
   String description = "notification description";
   Message message = new Message.Builder()
           .title(title)
           .description(description)
           .payload(messagePayload)
           .restrictedPackageName(MY_PACKAGE_NAME)
           .passThrough(0) //消息使用通知栏方式
           .notifyType(1)
           .build();
   return message;
}
```

#### 3.5 打开自定义 Intent URI

- 魅族
  - 。 点击动作: 打开 URI 页面
  - 。 Url:标准 URI 格式如下:https://www.baidu.com
- 小米
  - 。 点击动作: 打开应用内指定页面
  - 。 页面地址:标准 URI 经过 Intent. toURI 得出
- 华为
  - 。 点击通知:打开应用
  - 。 后续行为->自定义动作:标准 URI 经过 Intent. toURI 得出

#### 3.5.1 URI 转换方式

• URI 原始格式如下

upspushscheme://com.meizu.upspush/notify\_detail?title=ups title&content=ups content

• Uri 经过如下代码

```
Intent intent = new
Intent(Intent.ACTION_VIEW, Uri.parse("upspushscheme://com.meizu.upspus
h/notify_detail?title=ups title&content=ups content"));
intent.addFlags(Intent.FLAG_ACTIVITY_NEW_TASK);
UpsLogger.e(this, intent.toUri(Intent.URI_INTENT_SCHEME));
```

转换后格式如下

intent://com.meizu.upspush/notify\_detail?title=ups title&content=ups content#Intent;scheme=upspushscheme;launchFlags=0x10000000;end

• Android Manifest TestActivity 必须如下配置如下

```
<activity android:name=".TestActivity">
<intent-filter>
<action android:name="android.intent.action.VIEW"/>
<category android:name="android.intent.category.DEFAULT"/>
<data android:scheme="upspushscheme" //scheme 类型
android:host="com.meizu.upspush" //host 全称
android:path="/notify_detail"/> //path 路径
</intent-filter>
</activity>
```